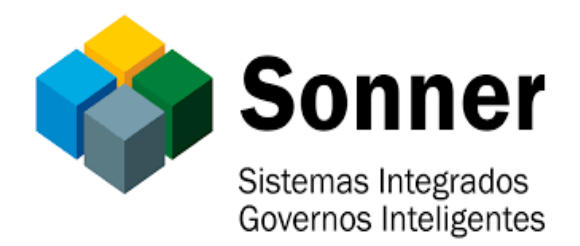

## Manual Básico de Criação de Usuário no Portal Cidadão

Março 2020 1º Passo – Abra de preferência os navegadores **Google Chrome** ou o **Firefox** e na aba de pesquisa digite o site **grp.ouropreto.mg.gov.br/portalcidadao**.

2º Passo – Quando o site carregar clique em **Registrar-me**.

| C  G  G  G  G  G  G  G  G  G  G  G  G  G                                                                                       | #df1b1a7c7b2a290bcb31e32771e610784662739a88807c0da                                   | cac58ede5f391a7530e299dc302d611ee73cb143fc22eaf93592e53e7b                                 | 9 <mark>5bdb01</mark><br>9 <mark>Entrar</mark><br>egistrar-me |
|----------------------------------------------------------------------------------------------------|--------------------------------------------------------------------------------------|--------------------------------------------------------------------------------------------|---------------------------------------------------------------|
|                                                                                                    | Escreva o que pretende encontrar                                                     |                                                                                            | E-SIC                                                         |
| CONTRACHEQUE - COMUNICAD<br>contratantes do Plano de Saúde<br>Unimed Inconfidentes para atua<br>Visualização para funcionários | O: A UNIMED solicita aos<br>, comparecer na sede da O portal d<br>lização cadastral. | ARÊNCIA<br>a transparência é a ferramenta da população para fiscalização<br>da prefeitura. |                                                               |

3º Passo – No cadastro do usuario é necessario preencher todas as informações conforme abaixo:

| Cadastro de Usuário     |                          |                 |  |                 |  |
|-------------------------|--------------------------|-----------------|--|-----------------|--|
| Dados pessoais Endereço | Fotos                    | Dados de acesso |  |                 |  |
| Email                   | atoma                    | il.com          |  | 8               |  |
| Confirmação do Email    | atoma 🚟 👘 👘 I.com        |                 |  |                 |  |
| Tipo de pessoa          | 🖲 Física 🔘               | Jurídica        |  |                 |  |
| CPF/CNPJ                | 066. 🕅                   |                 |  |                 |  |
| Nome completo           | Abraao Tor               | naz             |  |                 |  |
| Data de Nascimento      | 27/06/1995               |                 |  |                 |  |
| Sexo                    | Masculino                |                 |  |                 |  |
| Nome da mãe             | Tereza de Katili Tillina |                 |  |                 |  |
|                         |                          |                 |  | Salvar Cancelar |  |

| Cadastro de Usuário  |                            | ×    |  |
|----------------------|----------------------------|------|--|
| Dados pessoais Ender | reço Fotos Dados de acesso |      |  |
| Endereço             | Travessa Padre Rolim       |      |  |
| Nro.                 | 130                        |      |  |
| Complemento          | nto Casa                   |      |  |
| Bairro               | Bairro São Cristovao       |      |  |
| Cidade               | Cidade Ouro Preto          |      |  |
| UF                   | MG CEP. 35400000           |      |  |
| Telefone             | 31 3552-4002               |      |  |
|                      | Salvar Canc                | elar |  |

## OBS1: Em fotos, é obrigatório adicionar uma foto do rosto e uma foto da identidade.

| Cadastro de Usuário                                               | ×   |
|-------------------------------------------------------------------|-----|
| Dados pessoais Endereço <b>Fotos</b> Dados de acesso              |     |
| Adicione uma foto do rosto, e uma foto do documento de identidade |     |
|                                                                   |     |
|                                                                   |     |
|                                                                   |     |
|                                                                   |     |
|                                                                   |     |
|                                                                   |     |
|                                                                   |     |
| Escolher arquivo Nenhum arquivo selecionado                       |     |
| Enviar arquivo                                                    |     |
| Salvar Cance                                                      | lar |

| C | Cadastro de Usuário    |         |             |             |                 |  | ×      |          |
|---|------------------------|---------|-------------|-------------|-----------------|--|--------|----------|
|   | Dados pessoais Endered |         | eço         | Fotos       | Dados de acesso |  |        |          |
|   | Senha                  |         |             |             |                 |  |        |          |
|   | Confirmação da senha   |         |             |             |                 |  |        |          |
|   | ļ                      | Acessos | <b>2</b> Us | uário do Po | rtal            |  | Л      |          |
|   |                        |         |             |             |                 |  | Salvar | Cancelar |
|   |                        |         |             |             |                 |  | Salval | Cancelai |

OBS2: Após preencher todas as informações em dados pessoais, endereço, fotos, dados de acesso. Clique em "SALVAR".